| M1-NT22012      | Rév. : 1                        | NOTE TECHNIQUE                  |            |
|-----------------|---------------------------------|---------------------------------|------------|
|                 | DATE D'APPLICATION : 17/10/2022 | NT FANID VIEV NT FANID VIEV     | industrias |
| Ancienne Réf. : | PAGE : 1/18                     | INT FAINIR VIST INT FAINIR VIST | muustries  |

| DATE DE VALIDATION | OBJET DE LA REVISION |
|--------------------|----------------------|
| 17/10/2022         | Création             |

#### SOMMAIRE

| SO | SOMMAIRE                       |   |  |  |  |
|----|--------------------------------|---|--|--|--|
| 1  | OBJET ET DOMAINE D'APPLICATION | 1 |  |  |  |
| 2  | PRINCIPE                       | 1 |  |  |  |

# **1** OBJET ET DOMAINE D'APPLICATION

Cette note technique a pour but de faciliter la mise en service de la console « FAFNIR VISY Command » que ce soit sur le terrain ou en production.

# 2 PRINCIPE

Cette console est dotée de deux ports séries : un pour la programmation (Visy-Setup) et un pour l'exploitation (Easyconnect ou Elys).

| M1-NT22012      | Rév. : 1                        | NOTE TECHNIQUE              |            |
|-----------------|---------------------------------|-----------------------------|------------|
|                 | DATE D'APPLICATION : 17/10/2022 | NT FANIR VISY NT FANIR VISY | industries |
| Ancienne Réf. : | PAGE : 2/18                     |                             |            |

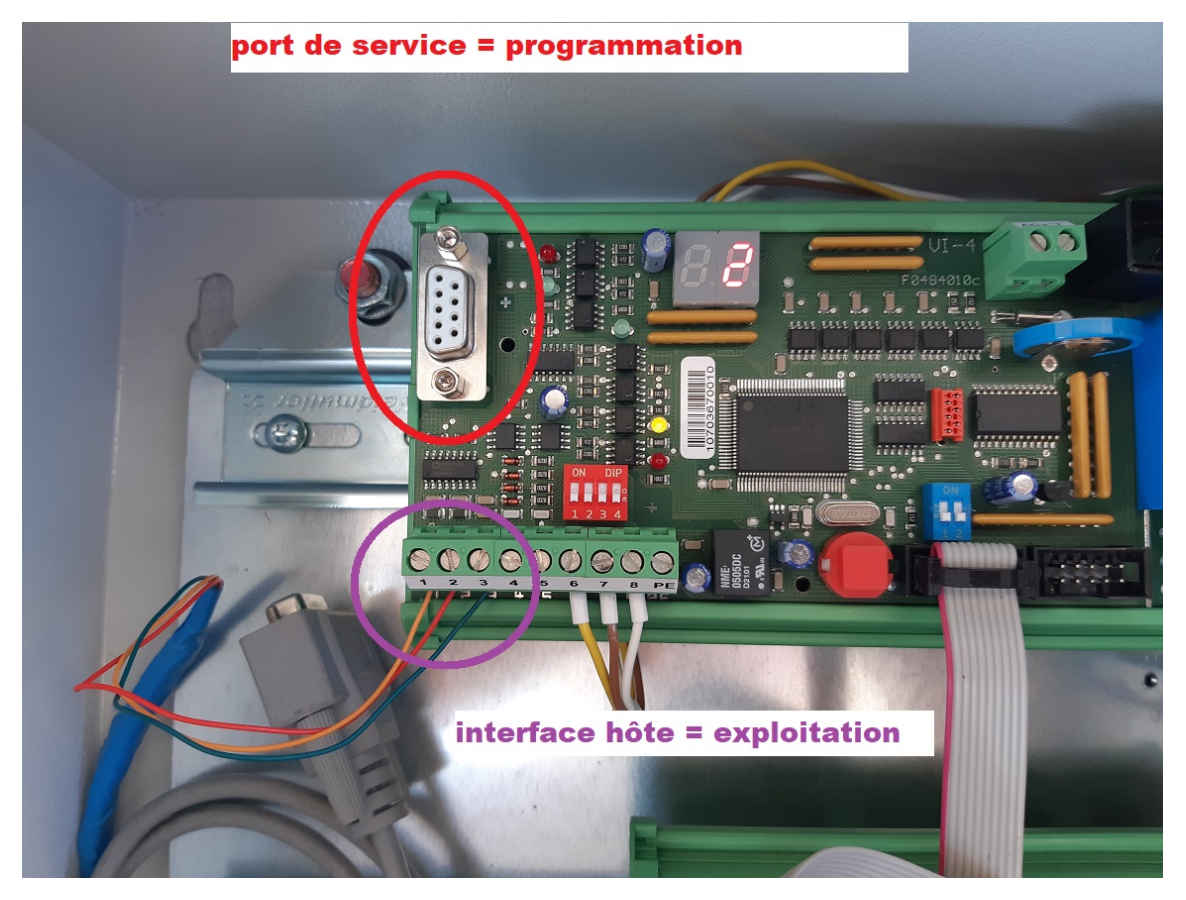

Il est possible d'utiliser <u>une connexion série en local</u> avec un câble droit mâle / femelle et si besoin un convertisseur usb / série :

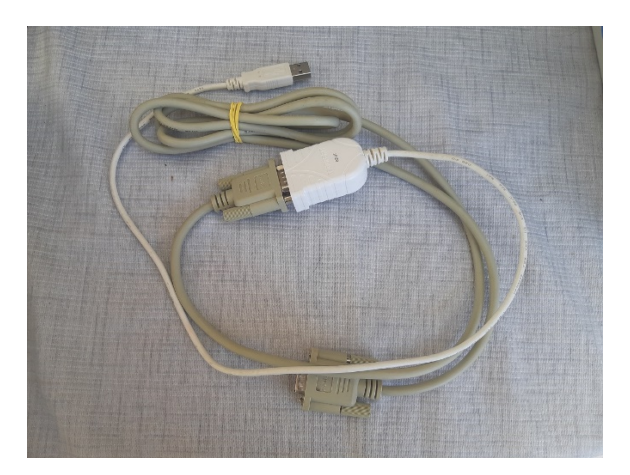

Après avoir lancé Visy-Setup on va sur l'onglet « Connexion série » puis « Recherche automatique » :

| M1-NT22012      | Rév. : 1                        | NOTE TECHNIQUE              |            |
|-----------------|---------------------------------|-----------------------------|------------|
|                 | DATE D'APPLICATION : 17/10/2022 | NT FANIR VISY NT FANIR VISY | industries |
| Ancienne Réf. : | Page : 3/18                     |                             |            |

| VISY-Setup 4.9.4                                                                                                    |                              | -      |                | × |
|----------------------------------------------------------------------------------------------------|------------------------------|--------|----------------|---|
| Connexion série :<br>Connectez l'un des RS-232 série<br>ports de cet ordinateur au service<br>interface de la VISY-Command. | FA                           | F      | NI             | R |
| Connexion série Connexion réseau Connexion                                                                                  | modem   Simulation d'ap      | pareil |                |   |
| Interface sérielle :                                                                                                    | Recherche <u>a</u> utomatiqu | e      |                |   |
| 📑 🖉 Langues                                                                                                    | Connecter                    |        | <u>F</u> ermer |   |

| Recherc | he auto     | -      |             | ×         |                                          |                            |         | $\times$ |
|---------|-------------|--------|-------------|-----------|------------------------------------------|----------------------------|---------|----------|
| Statut  | Vérificatio | n du p | ort COM     | 6<br>Aler | S-232 série<br>ar au service<br>Command. | FA                         | FN      | IR       |
|         |             | Con    | nexion séri | e Connes  | vion réseau   Connexio                   | on modem   Simulation d'ap | parel ] |          |
|         |             |        | <b>1</b>    | angues    |                                          | Connecter                  | Eerme   | er       |

Ce qui devrait permettre de trouver le port série si celui-ci n'est pas connu :

| VISY-Setup 4.9.4                                                                                                    | -                        | -     |        | × |
|----------------------------------------------------------------------------------------------------|--------------------------|-------|--------|---|
| Connexion série :<br>Connectez l'un des RS-232 série<br>ports de cet ordinateur au service<br>interface de la VISY-Command. | FA                       | FN    | 11     | R |
| Connexion série Connexion réseau Connexion r                                                                                | nodem   Simulation d'app | areil |        |   |
| Interface sérielle :                                                                                                    | COM6 ▼                   |       |        |   |
| Cangues                                                                                                    | Connecter                |       | Eermer |   |

| M1-NT22012      | Rév. : 1                        | NOTE TECHNIQUE              |            |
|-----------------|---------------------------------|-----------------------------|------------|
|                 | DATE D'APPLICATION : 17/10/2022 | NT FANID VIEV NT FANID VIEV | industrios |
| Ancienne Réf. : | PAGE : 4/18                     |                             | industries |

Et on entre dans le menu de programmation de la sonde :

| VISY-Setup                | - 🗆 X                                          |
|---------------------------|------------------------------------------------|
| 1                         | Sondes                                         |
| Valeur mesurée act.(F1)   | N° de borne de la sonde : 1 🖨                  |
| Unité d'évaluation (F2)   | VISY-Stick                                     |
| Date et l'heure (F3)      | Origine des données de mesure : VISY-Stick     |
| A.                        | Numéro d'appareil du capteur de mesure : 42713 |
| Sondes (F4)               | Type de sonde :                                |
| Tableaux barémage (E5)    | Valeur du décalage du capteur de mesure : 0 mm |
| •                         | Décalage du flotteur de produit : 0 mm         |
| Entrées (F6)              | Qualité du produit : Biodiesel                 |
| a 🚽 👌                     | Désignation du produit : ED95                  |
| Sorties (F7)              | Code produit : 0                               |
| A                         | Suppression des boues activée : 🔲 🛛 0 mm       |
| E venements some (F8)     | Alarmes de niveau et de volume                 |
| Sauvegrd. et charger (F9) | Configuration de densité                       |
| ) d- MCV C-h              | Accenter Jeler Fermer                          |
| A propos de VISY-Setup    | Anchei Jeiel Teinei                            |

| M1-NT22012      | Rév. : 1                        | NOTE TECHNIQUE |            |
|-----------------|---------------------------------|----------------|------------|
|                 | DATE D'APPLICATION : 17/10/2022 |                | industrias |
| Ancienne Réf. : | PAGE : 5/18                     |                | maustries  |

Pour intervenir <u>à distance (télémaintenance)</u> on doit utiliser une autre méthode.

Nous avons besoin d'une interface MOXA pour réaliser la conversion Série / Ethernet en mode « communication de données » soit « SW1 / SW2 / SW3 = OFF/OFF/OFF » pour la partie programmation (première étape) et ensuite en mode « console » soit « SW1/SW2/SW3=ON/OFF/OFF » pour la partie exploitation Easyconnect.

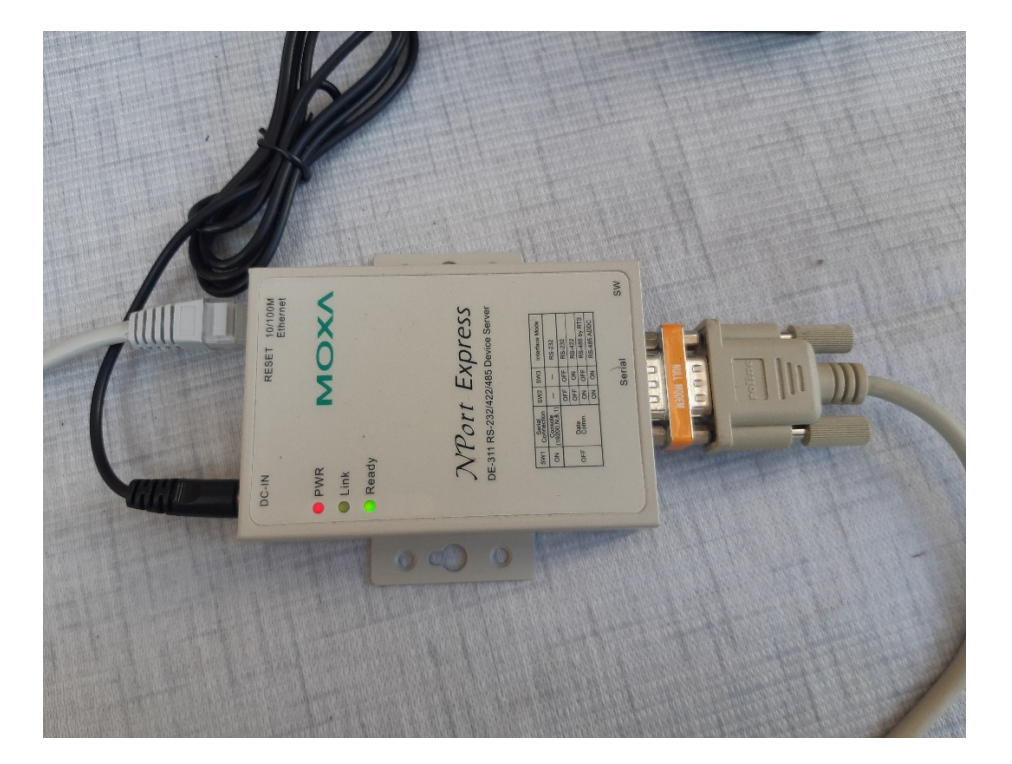

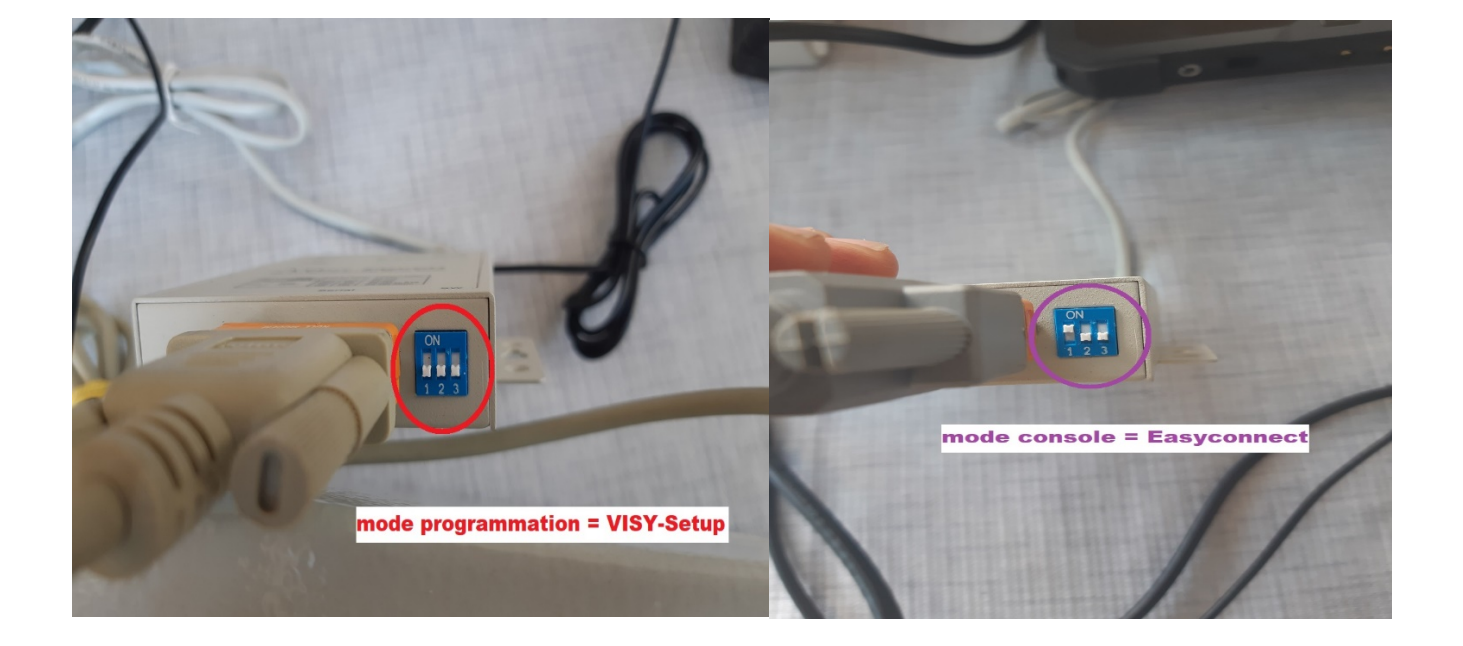

| M1-NT22012      | Rév. : 1                        | NOTE TECHNIQUE |            |
|-----------------|---------------------------------|----------------|------------|
|                 | DATE D'APPLICATION : 17/10/2022 |                | industrias |
| Ancienne Réf. : | PAGE : 6/18                     |                | industries |

Le convertisseur MOXA a pour adresse par défaut 192.168.127.254 : il faut donc se placer sur la même plage réseau :

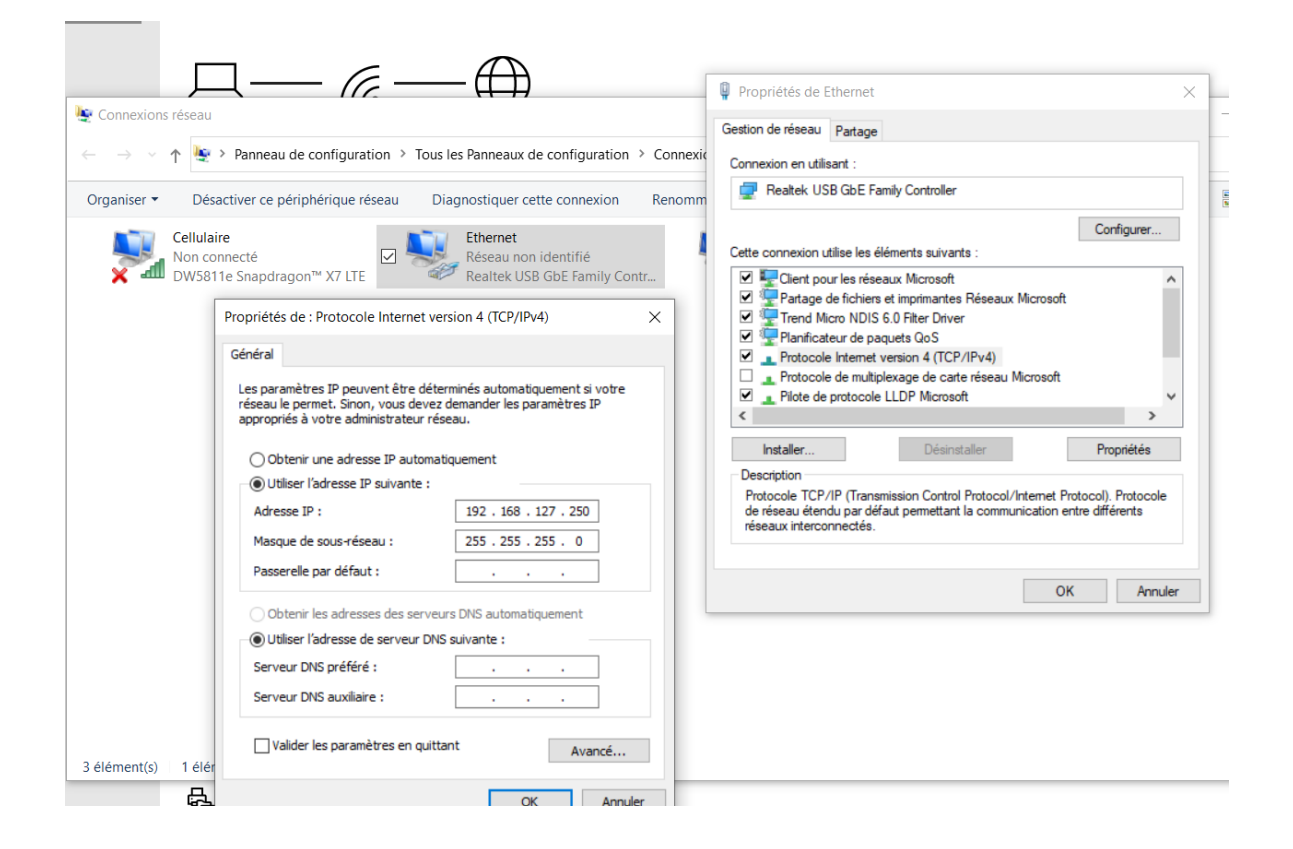

Ce qui permet de « Pinger » son IP afin de réaliser un « Telnet » pour entrer en programmation du boitier.

| au Invite de commandes                                                                                                    | _ | $\times$ |
|----------------------------------------------------------------------------------------------------|---|----------|
| Microsoft Windows [version 10.0.19044.1586]<br>(c) Microsoft Corporation. Tous droits réservés.                                                                                                    |   | ^        |
| C:\Users\TECH>ping 192.168.127.254                                                                                                    |   |          |
| Envoi d'une requête 'Ping' 192.168.127.254 avec 32 octets de données :<br>Réponse de 192.168.127.254 : octets=32 temps=2 ms TTL=255<br>Réponse de 192.168.127.254 : octets=32 temps=1 ms TTL=255<br>Réponse de 192.168.127.254 : octets=32 temps=1 ms TTL=255<br>Réponse de 192.168.127.254 : octets=32 temps=1 ms TTL=255 |   |          |
| Statistiques Ping pour 192.168.127.254:<br>Paquets : envoyés = 4, reçus = 4, perdus = 0 (perte 0%),<br>Durée approximative des boucles en millisecondes :<br>Minimum = 1ms, Maximum = 2ms, Moyenne = 1ms                                                                                                    |   |          |
| C:\Users\TECH>telnet 192.168.127.254                                                                                                    |   |          |

| M1 NT22012      | Rév. : 1                        | NOTE TECHNIQUE              |            |
|-----------------|---------------------------------|-----------------------------|------------|
| M1-N122012      | DATE D'APPLICATION : 17/10/2022 | NT FANID VIEV NT FANID VIEV | industrios |
| Ancienne Réf. : | PAGE : 7/18                     | NT FANIK VISY NT FANIK VISY | muustnes   |

Suivre les copies d'écran comme exemples (dans notre cas le boitier aura pour exemple l'adresse 192.168.10.3) :

| Telnet 192.168.127.254                             | $\times$ |
|----------------------------------------------------|----------|
|                                                    | ^        |
| Console terminal type (1: ansi/vt100, 2: vt52) : 1 |          |
|                                                    |          |

| Telnet 192.168.127.254           |                   |              |   | - | × |
|----------------------------------|-------------------|--------------|---|---|---|
| MOXA                             | NPort Express V3. | .0           |   |   | ^ |
|                                  |                   |              |   |   |   |
| [serverConfig] OP_mode Serialpor | t Monitor Ping    | Restart Exit |   |   |   |
| Config server settings           |                   |              |   |   |   |
| FCC, hash to many Fatana aslan   | L.                |              |   |   |   |
| ESC: back to menu Enter: selec   | τ                 |              |   |   |   |
| Server Model                     | DE-311 Rev 3      |              |   |   |   |
| Server Nome                      |                   |              | 1 |   |   |
| Server Malle                     |                   |              | 1 |   |   |
| Serial Number                    | 40006             |              |   |   |   |
| TP Configuration                 | [Static TD ]      |              |   |   |   |
| TD Addross                       |                   | 1            |   |   |   |
| IP Address                       |                   | ]            |   |   |   |
| Netmask                          | [255.255.255.0    | 1            |   |   |   |
| Gateway                          | [                 | ]            |   |   |   |
| Ethernet Status                  | 100M/Link         |              |   |   |   |
| MAC Address                      | 00:90:E8:04:9C:   | :46          |   |   |   |
|                                  |                   |              |   |   |   |
| Password                         | [                 | ]            |   |   |   |
|                                  |                   |              |   |   |   |
|                                  |                   |              |   |   |   |

| Telnet 192.168.127.254                                                              |                                                                                                    | _ | $\times$ |
|-------------------------------------------------------------------------------------|----------------------------------------------------------------------------------------------------|---|----------|
| MOXA NPort Exp                                                                      | ress V3.0                                                                                                    |   | ^        |
| serverConfig [OP_mode] Serialport Monito<br>Setup OP mode                           | r Ping Restart Exit                                                                                                    |   |          |
| ESC: back to menu Enter: select<br>Port Application<br>01 [Host Based / Driver Mode | Host Based / Driver Mode<br>Pair Connection (Master)<br>Pair Connection (Slave)<br>TCP Server<br>TCP Client<br>UDP Server/Client<br>Ethernet Modem |   |          |

| M1 NT22012      | Rév. : 1                        | NOTE TECHNIQUE              |            |
|-----------------|---------------------------------|-----------------------------|------------|
| M1-N122012      | DATE D'APPLICATION : 17/10/2022 | NT FANIR VISY NT FANIR VISY | industrias |
| Ancienne Réf. : | PAGE : 8/18                     |                             | industries |

## La programmation du port série dans ce cas correspond à l'usage de VISY-Setup

| 🚾 Service port |            |      |   |    | × |
|----------------|------------|------|---|----|---|
| .              | Baudrate : | 9600 |   |    | • |
| Į              | Databits : | 8    |   |    | • |
|                | Parity :   | NONE |   |    | • |
|                | Stopbits : | 1    |   |    | • |
| -              |            |      | 1 | OK |   |
| _              | Lan        | cel  |   | ŪK |   |

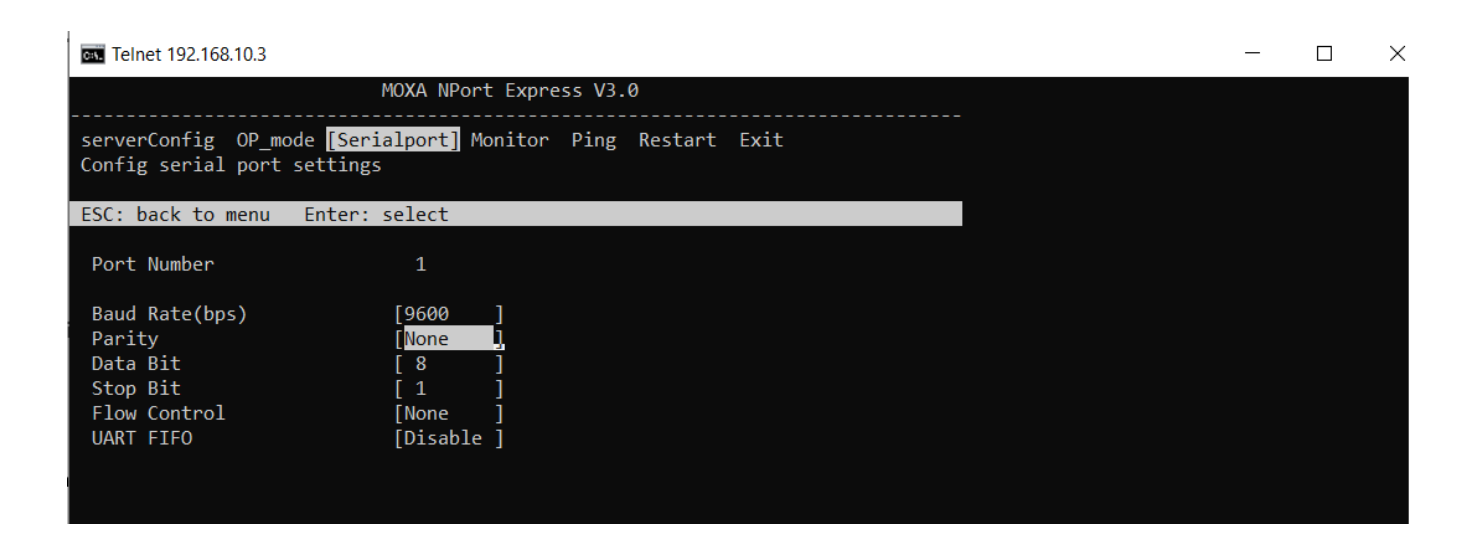

| N41 NIT22012       | Rév. : 1                        | NOTE TECHNIQUE              |            |
|--------------------|---------------------------------|-----------------------------|------------|
| M1-N122012         | DATE D'APPLICATION : 17/10/2022 |                             | industrios |
| Ancienne Réf. :    | PAGE : 9/18                     | NI FANIR VIST NI FANIR VIST | maustries  |
| Toko 102 160 127 2 | 54                              |                             |            |

Х

| cs. Telnet | 192.168.127.254 |
|------------|-----------------|
|------------|-----------------|

| MOXA NPort Express V3.0                                                         | ^ |
|---------------------------------------------------------------------------------|---|
| serverConfig OP_mode Serialport Monitor Ping Restart [Exit]<br>Quit the session |   |
| Enter: select ESC: previous menu                                                |   |
|                                                                                 |   |
|                                                                                 |   |

Ne pas oublier de sauvegarder les changements :

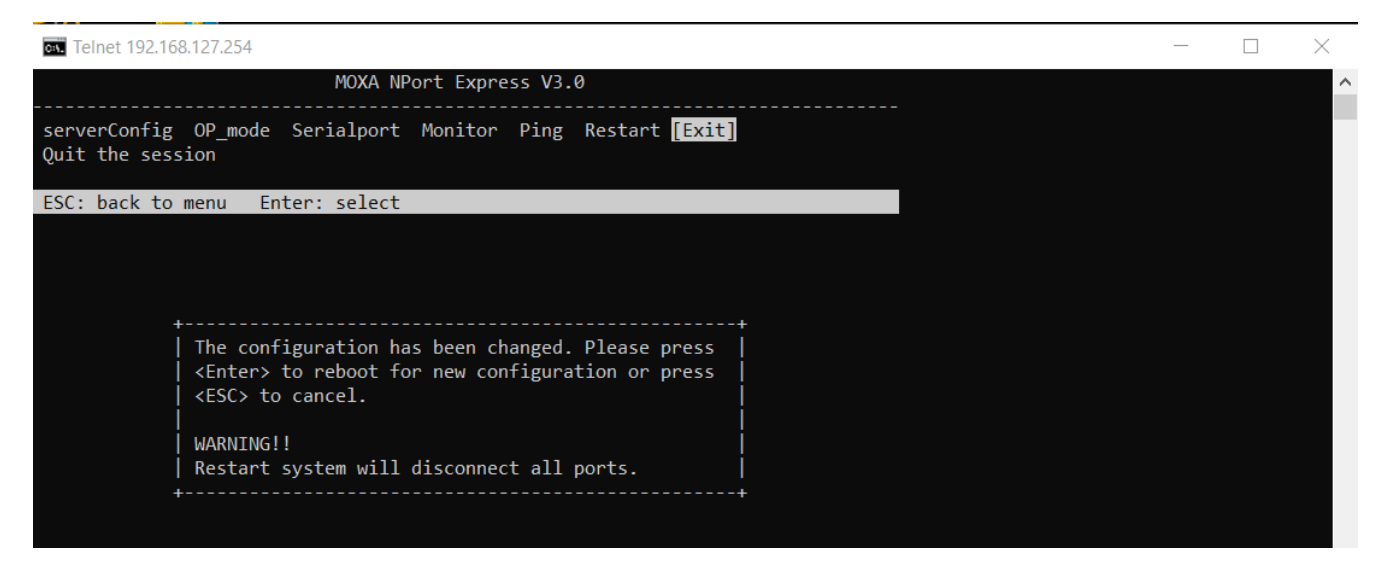

Ainsi que de se placer sur la bonne plage réseau :

| N41 NIT22012    | Rév. : 1                        | NOTE TECHNIQUE              |            |
|-----------------|---------------------------------|-----------------------------|------------|
| M11-N122012     | DATE D'APPLICATION : 17/10/2022 |                             | industrias |
| Ancienne Réf. : | Page : 10/18                    | NI FANIR VIST NI FANIR VIST | industries |

| En Invite de commandes                                                                                                    | _                              |          | $\times$ |
|----------------------------------------------------------------------------------------------------|--------------------------------|----------|----------|
|                                                                                                    | l i                            |          | ^        |
| Perte de la connexion à l'hôte                                                                                                    |                                |          |          |
| 🗽 Connexions réseau                                                                                                    |                                |          |          |
| C. (SSETS (TECH), $\leftarrow \rightarrow \vee \uparrow$ 🛓 > Panneau de configuration > Tous les Panneaux de configuration > Connexions réseau                                 |                                | ~        | Ü        |
| C Propriétés de Ethernet X Renommer cette conn                                                                                                    | exion Aff                      | icher le | statut   |
| Gestion de réseau Partage                                                                                                    | i<br>xox-D033<br>(R) Dual Band | Wirele   | ss-A     |
| Co Propriétés de : Protocole Internet version 4 (TCP/IPv4)                                                                                                    |                                |          |          |
| Général                                                                                                    |                                |          |          |
| Ce Les paramètres IP peuvent être déterminés automatiquement si votre réseau le permet. Sinon, vous devez demander les paramètres IP appropriés à votre administrateur réseau. |                                |          |          |
| Othiser Fadresse IP suivante :     Adresse IP : 192 . 168 . 10 . 1                                                                                                    |                                |          |          |
| Masque de sous-réseau : 255 . 255 . 0                                                                                                    |                                |          |          |
| Passerelle par défaut :                                                                                                    |                                |          |          |
| Obtenir les adresses des serveurs DNS automatiquement                                                                                                    |                                |          |          |
| Utiliser l'adresse de serveur DNS suivante :                                                                                                    |                                |          |          |
| Serveur DNS prefere :                                                                                                    |                                |          |          |
| Serveur DNS auxiliaire :                                                                                                    |                                |          |          |
| Valider les paramètres en quittant Avancé                                                                                                    |                                |          |          |
| 3 éléme                                                                                                    |                                |          |          |
|                                                                                                    |                                |          |          |

On peut ensuite lancer VISY-Setup :

| VISY-Setup 4.9.4                                                                                                    | _                           | - 🗆    | × |
|----------------------------------------------------------------------------------------------------|-----------------------------|--------|---|
| Connexion réseau :<br>Utilisez cette option si l'interface de<br>service RS232 du VISY-Command est<br>connectée à un réseau via un<br>convertisseur TCP/IP.                                                                                                    | FA                          | FNII   | R |
| Connexion série Connexion réseau Connexio                                                                                                    | n modem   Simulation d'appa | reil ] |   |
| Nom d'hôte / adresse IP :<br>Numéro de port :                                                                                                    | 192.168.10.3<br>4001        |        |   |
| <b>The second second seco</b> | Connecter                   | Eermer |   |

| M1-NT22012      | Rév. : 1                        | NOTE TECHNIQUE              |            |
|-----------------|---------------------------------|-----------------------------|------------|
|                 | DATE D'APPLICATION : 17/10/2022 | NT FANIR VISY NT FANIR VISY | industrias |
| Ancienne Réf. : | PAGE : 11/18                    |                             | maustries  |

# Et commencer la programmation :

| F VISY-Setup                   | - 🗆 X                                                             |
|--------------------------------|-------------------------------------------------------------------|
|                                | Sondes                                                            |
| Valeur mesurée act.(F1)        | N° de borne de la sonde : 1 🛉                                     |
| থ্য<br>Unité d'évaluation (F2) | VISY-Stick •                                                      |
| 👸<br>Date et l'heure (F3)      | Origine des données de mesure : VISY-Stick                        |
| Sondes (F4)                    | Numéro d'appareil du capteur de mesure : 42713<br>Type de sonde : |
| Tableaux barémage (F5)         | Valeur du décalage du capteur de mesure : 0 mm                    |
| Natural Entrées (F6)           | Qualité du produit : Biodiesel                                    |
| *                              | Désignation du produit : ED95                                     |
| Sorties (F7)                   | Code produit : U<br>Suppression des boues activée : C 0 mm        |
| Événements sortie (F8)         | Alarmes de niveau et de volume                                    |
| Sauvegrd. et charger (F9)      | Configuration de densité                                          |

A la fin il faudra repasser les paramètres série « en mode Easyconnect » et ne pas oublier SW1.

| 🕰 Telnet 192.168.127.254                                                      |                                                            | _ | $\times$ |
|-------------------------------------------------------------------------------|------------------------------------------------------------|---|----------|
| ٨                                                                             | 10XA NPort Express V3.0                                    |   | ^        |
| serverConfig OP_mode <mark>[Seria</mark><br>Config serial port settings       | alport] Monitor Ping Restart Exit                          |   |          |
| ESC: back to menu Enter: s                                                    | select                                                     |   |          |
| Port Number                                                                   | 1                                                          |   |          |
| Baud Rate(bps)<br>Parity<br>Data Bit<br>Stop Bit<br>Flow Control<br>UART FIFO | [9600 ]<br>[Odd ]<br>[7 ]<br>[1 ]<br>[None ]<br>[Disable ] |   |          |

Suive ce schéma pour la connectique hôte dans le cas d'un DB9 femelle :

# câblage en mode console

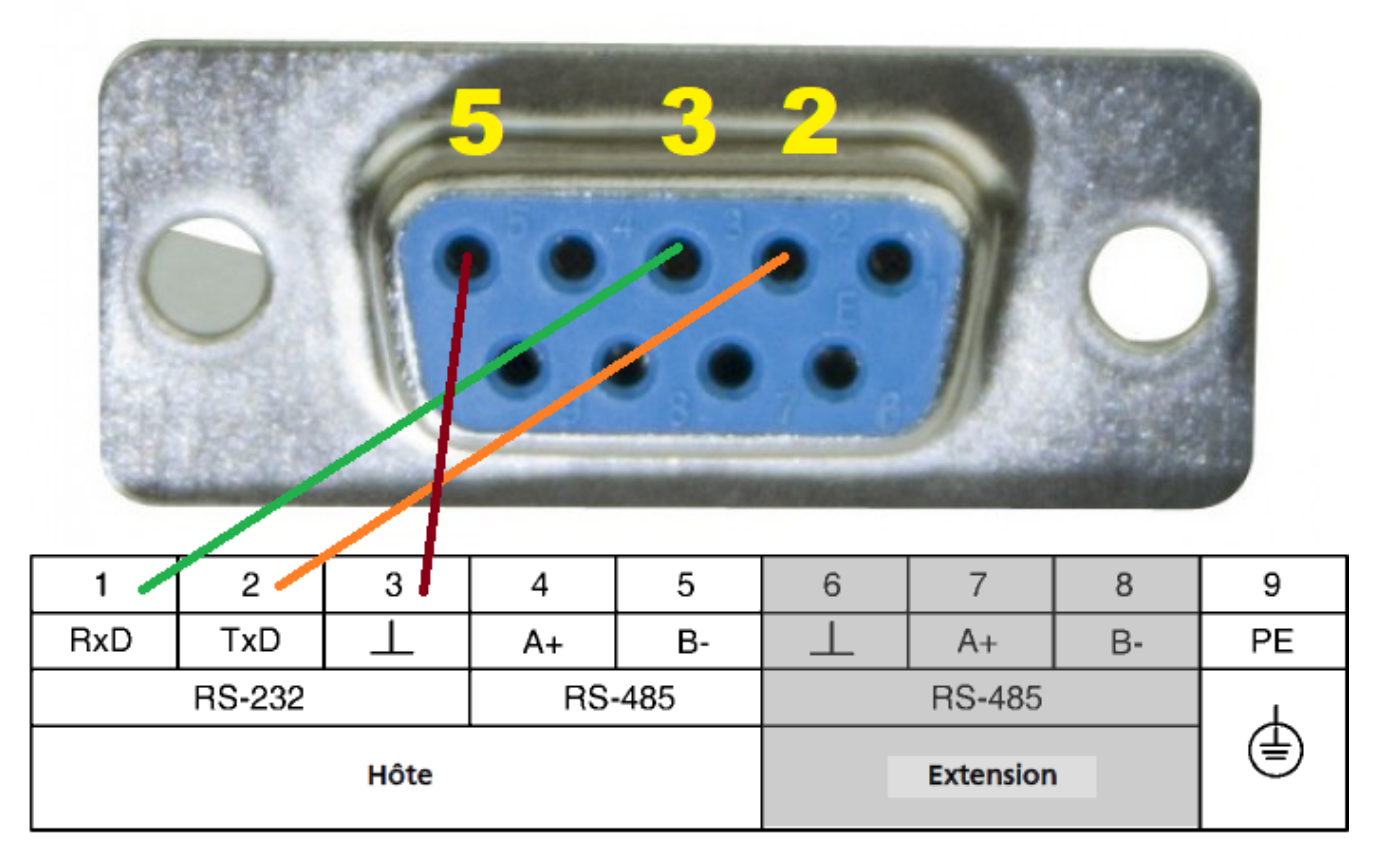

Soit la broche 2 (RxD) sur la sortie TxD ; la broche 3 (TxD) sur l'entrée RxD ; la broche 5 (GND) sur la masse.

#### Création d'une cuve :

Dans VISY-Setup pour créer une cuve il suffit de créer une sonde et de lui ajouter un produit.

<u>pas de cuve 3</u>

| N41 NIT22012    | Rév. : 1                        |  |
|-----------------|---------------------------------|--|
| W11-N122012     | DATE D'APPLICATION : 17/10/2022 |  |
| Ancienne Réf. : | PAGE : 13/18                    |  |

# NT FANIR VISY NT FANIR VISY

| <u>العج</u>              | Sondes                                    |                                |          |
|--------------------------|-------------------------------------------|--------------------------------|----------|
| /aleur mesurée act.(F1)  | N° de bo                                  | rne de la sonde : 🏾 🕄          | •        |
| mile devaluation (F2)    | VIST-Stick                                |                                | <u> </u> |
| Date et l'heure (F3)     | Origine des données de mesure :           | VISY-Stick                     |          |
| N.                       | Numéro d'appareil du capteur de mesure :  | 0                              |          |
| Sondes (F4)              | Type de sonde :                           |                                |          |
| ableaux batémage (E5)    | Valeur du décalage du capteur de mesure : | 0                              | mm       |
| abicada balcinago (r o)  | Décalage du flotteur de produit :         | 0                              | mm       |
| Entrées (F6)             | Qualité du produit :                      | • pas configuré •              |          |
|                          | Désignation du produit :                  |                                |          |
| Sorties (F7)             | Code produit :                            | 0                              |          |
| événements sortie (FR)   | Suppression des boues activée :           |                                | mm       |
| 2 10100 (10)             |                                           | Alarmes de niveau et de volume |          |
| auvegrd. et charger (F9) |                                           | Configuration de densité       |          |

## une nouvelle cuve 3 est présente

| VISY-Setup                | ×                                              |
|---------------------------|------------------------------------------------|
| ₩.                        | Sondes                                         |
| Valeur mesurée act.(F1)   | N° de borne de la sonde : 3€                   |
| Unité d'évaluation (F2)   | VISY-Stick                                     |
| 0<br>Date et l'heure (F3) | Origine des données de mesure : VISY-Stick     |
| N.                        | Numéro d'appareil du capteur de mesure : 42716 |
| Sondes (F4)               | Type de sonde :                                |
| Tableaux barémage (F5)    | Valeur du décalage du capteur de mesure : 0 mm |
| •                         | Décalage du flotteur de produit : 0 mm         |
| Entrées (F6)              | Qualité du produit : Carburant diesel          |
| 1 😛 1                     | Désignation du produit :                       |
| Sorties (F7)              | Code produit : 0                               |
| <b>8</b>                  | Suppression des boues activée : 🔽 0 mm         |
| E venements softie (F8)   | Alarmes de niveau et de volume                 |
| Sauvegrd. et charger (F9) | Configuration de densité                       |
|                           |                                                |
| À propos de VISY-Setup    | Accepter Jeter Eermer                          |

Pour supprimer une cuve il suffit de faire la manipulation inverse.

## Entrer un barème de jaugeage :

On part du document fourni avec la cuve.

| N41 NT22012     | Rév. : 1                        | NOTE TECHNIQUE              |            |
|-----------------|---------------------------------|-----------------------------|------------|
| M1-N122012      | DATE D'APPLICATION : 17/10/2022 | NT FANIR VISY NT FANIR VISY | industrias |
| Ancienne Réf. : | Page : 14/18                    |                             | industries |

| DIAM<br>Compartime | 1 2200<br>nt: () | 12000 | Litres        | - 🔿 I  | LAFO          | N 9001 | : 2015        |
|--------------------|------------------|-------|---------------|--------|---------------|--------|---------------|
| H(cm)              | Volume(Litre)    | H(cm) | Volume(Litre) | H (cm) | Volume(Litre) | H(cm)  | Volume(Litre) |
| 1                  | 6                | 56    | 2435          | 111    | 6502          | 168    | 10423         |
| 2                  | 17               | 57    | 2498          | 112    | 6581          | 167    | 10484         |
| 3                  | 31               | 58    | 2563          | 113    | 6659          | 168    | 10545         |
| 4                  | 47               | 59    | 2628          | 114    | 6727          | 169    | 10606         |
| 5                  | 65               | 60    | 2693          | 115    | 6799          | 170    | 10666         |
| 6                  | 85               | 61    | 2758          | 116    | 6874          | 171    | 10727         |
| 7                  | 108              | 62    | 2825          | 117    | 6950          | 172    | 10785         |
| 8                  | 132              | 63    | 2891          | 118    | 7026          | 173    | 10844         |
| 9                  | 158              | 64    | 2958          | 119    | 7102          | 174    | 10904         |
| 10                 | 185              | 65    | 3024          | 120    | 7177          | 175    | 10960         |
| 11                 | 213              | 66    | 3092          | 121    | 7268          | 176    | 11016         |
| 12                 | 244              | 67    | 3160          | 122    | 7344          | 177    | 11072         |
| 13                 | 274              | 68    | 3229          | 123    | 7418          | 178    | 11128         |
| 14                 | 308              | 69    | 3297          | 124    | 7494          | 179    | 11184         |
| 15                 | 341              | 70    | 3366          | 125    | 7568          | 180    | 11238         |
| 16                 | 376              | 71    | 3436          | 126    | 7644          | 181    | 11292         |
| 17                 | 412              | 72    | 3505          | 127    | 7718          | 182    | 11344         |
| 18                 | 448              | 73    | 3575          | 128    | 7793          | 183    | 11397         |
| 19                 | 486              | 74    | 3647          | 129    | 7867          | 184    | 11448         |
| 20                 | 526              | 75    | 3716          | 130    | 7941          | 185    | 11500         |
| 21                 | 565              | 76    | 3787          | 131    | 8015          | 186    | 11551         |
| 22                 | 606              | 77    | 3858          | 132    | 8089          | 187    | 11600         |
| 23                 | 649              | 78    | 3930          | 133    | 8162          | 188    | 11649         |
| 24                 | 690              | 79    | 4002          | 134    | 8236          | 189    | 11697         |
| 25                 | 735              | 80    | 4074          | 135    | 8309          | 190    | 11744         |
| 26                 | 778              | 81    | 4146          | 136    | 8382          | 191    | 11791         |
| 27                 | 824              | 82    | 4218          | 137    | 8455          | 192    | 11838         |
| 28                 | 871              | 83    | 4291          | 138    | 8527          | 193    | 11881         |
| 29                 | 917              | 84    | 4364          | 139    | 8599          | 194    | 11927         |
| 30                 | 965              | 85    | 4438          | 140    | 8671          | 195    | 11969         |
| 31                 | 1014             | 86    | 4511          | 141    | 8743          | 196    | 12012         |
| 32                 | 1063             | 87    | 4585          | 142    | 8814          | 197    | 12054         |
| 33                 | 1113             | 88    | 4658          | 143    | 8886          | 198    | 12093         |
| 34                 | 1164             | 89    | 4732          | 144    | 8955          | 199    | 12134         |
| 35                 | 1215             | 90    | 4807          | 145    | 9027          | 200    | 12173         |
| 36                 | 1267             | 91    | 4882          | 146    | 9097          | 201    | 12209         |
| 37                 | 1319             | 92    | 4955          | 147    | 9166          | 202    | 12247         |
| 38                 | 1373             | 93    | 5031          | 148    | 9236          | 203    | 12282         |
| 39                 | 1427             | 94    | 5106          | 149    | 9305          | 204    | 12316         |
| 40                 | 1482             | 95    | 5181          | 150    | 8374          | 205    | 12350         |
| 41                 | 1537             | 96    | 5255          | 151    | 9443          | 206    | 12382         |
| 42                 | 1593             | 97    | 5331          | 152    | 9511          | 207    | 12413         |
| 43                 | 1649             | 98    | 5422          | 153    | 9579          | 208    | 12442         |
| 44                 | 1705             | 99    | 5497          | 154    | 9646          | 209    | 12470         |
| 45                 | 1764             | 100   | 5573          | 155    | 9712          | 210    | 12498         |
| 46                 | 1823             | 101   | 5649          | 156    | 9779          | 211    | 12522         |
| 47                 | 1881             | 102   | 5725          | 157    | 9846          | 212    | 12546         |
| 48                 | 1941             | 103   | 5800          | 158    | 9911          | 213    | 12567         |
| 49                 | 2001             | 104   | 5872          | 159    | 9976          | 214    | 12587         |
| 50                 | 2062             | 105   | 5939          | 160    | 10042         | 215    | 12605         |
| 51                 | 2122             | 106   | 6018          | 161    | 10107         | 216    | 12621         |
| 52                 | 2183             | 107   | 6097          | 162    | 10170         | 217    | 12635         |
| 53                 | 2245             | 108   | 6198          | 163    | 10234         | 218    | 12644         |
| 54                 | 2308             | 109   | 6299          | 164    | 10297         | 219    | 12667         |
| 66                 | 2371             | 110   | 6404          | 165    | 10360         | 220    | 12764         |

Il faut ensuite arriver à ce format « en mm » :

| M1-NT22012      | Rév. : 1                        | NOTE TECHNIQUE              |            |
|-----------------|---------------------------------|-----------------------------|------------|
|                 | DATE D'APPLICATION : 17/10/2022 | NT FANIR VISY NT FANIR VISY | industrios |
| Ancienne Réf. : | PAGE : 15/18                    |                             | muustnes   |

bareme 12000 fafnir - Bloc-notes

| Fichie | er | Edition    | Format | Affichage | Aide |
|--------|----|------------|--------|-----------|------|
| 0 0    | 3  |            |        |           |      |
| 10 6   | 5  |            |        |           |      |
| 20 1   | 17 |            |        |           |      |
| 30 3   | 31 |            |        |           |      |
| 40 4   | 17 |            |        |           |      |
| 50 6   | 55 |            |        |           |      |
| 60 8   | 35 |            |        |           |      |
| 70 1   | 10 | 8          |        |           |      |
| 80 1   | 13 | 2          |        |           |      |
| 90 1   | 15 | 8          |        |           |      |
| 100    | 1  | 85         |        |           |      |
| 110    | 2  | 13         |        |           |      |
| 120    | 2  | 44         |        |           |      |
| 130    | 2  | 74         |        |           |      |
| 140    | 30 | 98         |        |           |      |
| 150    | 3  | 41         |        |           |      |
| 160    | 3  | 76         |        |           |      |
| 170    | 4  | 12         |        |           |      |
| 180    | 4  | 48         |        |           |      |
| 190    | 4  | 86         |        |           |      |
| 200    | 5  | 26         |        |           |      |
| 210    | 5  | 65         |        |           |      |
| 220    | 6  | <b>0</b> 6 |        |           |      |
| 230    | 6  | 49         |        |           |      |
| 240    | 6  | 90         |        |           |      |
| 250    | 7  | 35         |        |           |      |
| 260    | /  | /8         |        |           |      |
| 270    | 8  | 24         |        |           |      |
| <      |    |            |        |           |      |
|        |    |            |        |           |      |
| _      | _  |            |        |           |      |

On peut utiliser le convertisseur en ligne de Adobe pour convertir le fichier en format Word :

https://www.adobe.com/fr/acrobat/online/convert-pdf.html

#### Convertir à partir d'un PDF

| 22-042 BAREME MONO DP ()12M <sup>3</sup> Ø2200<br>PDF | ×                                 |   |
|-------------------------------------------------------|-----------------------------------|---|
| • vers Microsoft Word Doct                            | vers Microsoft PowerPoint     PPT | x |
| O vers Microsoft Excel XLS                            | x O au format image JPG           | ~ |
|                                                       | Annuler Convertir en DOCX         | 3 |

Ensuite on peut sélectionner les données par colonne et faire du copier / coller afin de fabriquer le fichier précèdent :

| M1-NT22012      | Rév. : 1                        | NOTE TECHNIQUE              |            |  |  |
|-----------------|---------------------------------|-----------------------------|------------|--|--|
|                 | DATE D'APPLICATION : 17/10/2022 | NT FANID VIEV NT FANID VIEV | industrios |  |  |
| Ancienne Réf. : | PAGE : 16/18                    |                             | industries |  |  |

| Fichier Accueil      | Insertion Cone   | ception      | Mise en page                    | Références                            | Publipostage   | Révision                                                                                                    | Affichage                         | Aide CegidPI  | VI Création de               | e tableau 🛛 M | lise en page |
|----------------------|------------------|--------------|---------------------------------|---------------------------------------|----------------|----------------------------------------------------------------------------------------------------|-----------------------------------|---------------|------------------------------|---------------|--------------|
| Couper               |                  |              | •                               | A A A                                 | a -   🍖 📘      | $\begin{array}{c} \begin{array}{c} 1 \\ 2 \\ 3 \\ \end{array} \end{array} = \begin{array}{c} 1 \\ 1 \\ 1 \\ 1 \end{array}$ | ~   <del>€</del> ≣ <b>∋</b> ≣   A | ↓ ¶ AaB       | bCc[ AaBbCc                  | D AaBbCc[     | AaBbCcI      |
| Coller Keproduire    | la mise en forme | G I          | <u>S</u> ~ abe X <sub>2</sub> ) | (² 🛕 ~ 🌌                              | • <u>A</u> • 🗏 | = = =                                                                                                    | \$≣ ~   🏝 ~                       | 🗄 ~ 🛛 🛚 🕅 Ne  | ormal 🛛 🕆 Corps d            | ¶Paragra      | ¶ Sans int   |
| Presse pap           | iers 5           |              | Police                          |                                       | 5              | Darac                                                                                                    | ranhe                             |               |                              | Styles        |              |
| Fiesse-pap           | 1613 121         |              | Folice                          |                                       | 121            | Falag                                                                                                    | Jiapiie                           | 121           |                              | Styles        |              |
|                      |                  |              | B<br>Compart                    | ARÊME DE JA<br>DIAM 2200<br>iment: () | AUGEAGE DO     | ONNÉ A TITRE<br>2000 Litres                                                                                                |                                   | LAFC          | <b>150</b><br><b>DN</b> 9001 | 2015          |              |
|                      |                  |              | H (.cm                          | ) Volume(I                            | .itre) H (.cn  | n.) Volume(L                                                                                                    | .itre) H (.cm                     | ) Volume(Litr | re) H(cm)                    | Volume(Litre) | ٦ ٦          |
|                      |                  |              | 1                               | 6                                     | 56             | 2435                                                                                                    | 111                               | 6502          | 166                          | 10423         |              |
|                      |                  |              | 2                               | 17                                    | 57             | 2498                                                                                                    | 112                               | 6581          | 167                          | 10484         |              |
|                      |                  |              | 3                               | 31                                    | 58             | 2563                                                                                                    | 113                               | 6659          | 168                          | 10545         |              |
|                      |                  |              | 4                               | 47                                    | 59             | 2628                                                                                                    | 114                               | 6727          | 169                          | 10606         |              |
|                      |                  |              | 5                               | 65                                    | 60             | 2693                                                                                                    | 115                               | 6799          | 170                          | 10666         |              |
|                      |                  |              | 6                               | 85                                    | 61             | 2758                                                                                                    | 116                               | 6874          | 171                          | 10727         |              |
|                      |                  |              | 7                               | 108                                   | 62             | 2825                                                                                                    | 117                               | 6950          | 172                          | 10785         |              |
|                      |                  |              | 8                               | 132                                   | 63             | 2891                                                                                                    | 118                               | 7026          | 173                          | 10844         |              |
|                      |                  |              | 9                               | 158                                   | 64             | 2958                                                                                                    | 119                               | 7102          | 174                          | 10904         |              |
|                      |                  |              | 10                              | 185                                   | 65             | 3024                                                                                                    | 120                               | 7177          | 175                          | 10960         |              |
|                      |                  |              | 11                              | 213                                   | 66             | 3092                                                                                                    | 121                               | 7268          | 176                          | 11016         |              |
|                      |                  |              | 12                              | 244                                   | 67             | 3160                                                                                                    | 122                               | 7344          | 177                          | 11072         |              |
|                      |                  |              | 13                              | 274                                   | 68             | 3229                                                                                                    | 123                               | 7418          | 178                          | 11128         |              |
|                      |                  |              | 14                              | 308                                   | 69             | 3297                                                                                                    | 124                               | 7494          | 179                          | 11184         |              |
|                      |                  |              | 15                              | 341                                   | 70             | 3366                                                                                                    | 125                               | 7568          | 180                          | 11238         |              |
|                      |                  |              | 16                              | 376                                   | 71             | 3436                                                                                                    | 126                               | 7644          | 181                          | 11292         |              |
|                      |                  |              | 17                              | 412                                   | 72             | 3505                                                                                                    | 127                               | 7718          | 182                          | 11344         |              |
|                      |                  |              | 18                              | 448                                   | 73             | 3575                                                                                                    | 128                               | 7793          | 183                          | 11397         |              |
|                      |                  |              | 19                              | 486                                   | 74             | 3647                                                                                                    | 129                               | 7867          | 184                          | 11448         |              |
|                      |                  |              | 20                              | 526                                   | 75             | 3716                                                                                                    | 130                               | 7941          | 185                          | 11500         |              |
|                      |                  |              | 21                              | 565                                   | 76             | 3787                                                                                                    | 131                               | 8015          | 186                          | 11551         |              |
|                      |                  |              | 22                              | 606                                   | 77             | 3858                                                                                                    | 132                               | 8089          | 187                          | 11600         |              |
|                      |                  |              | 23                              | 649                                   | 78             | 3930                                                                                                    | 133                               | 8162          | 188                          | 11649         |              |
| Page 1 sur 1 474 mot | ts 🖾 😪 Access    | ibilité : co | nsultez nos recomn              | andations                             | - 70           | 4000                                                                                                    | 1 404                             | 0000          | 400                          | 44007         |              |

## Nota : il faudra ajouter un zéro à chaque valeur de hauteur afin de passer en mm

On entre dans « Tableaux de barémage » et on doit passer en « Type de tableau = Distance de niveau fixe » et « insérer le fichier » précédemment créé.

| M1-NT22012      | Rév. : 1                        | NOTE TECHNIQUE                  |            |  |
|-----------------|---------------------------------|---------------------------------|------------|--|
|                 | DATE D'APPLICATION : 17/10/2022 | NT FANID VIEV NT FANID VIEV     | industrias |  |
| Ancienne Réf. : | PAGE : 17/18                    | INT FAINIR VIST INT FAINIR VIST | muustnes   |  |

| VISY-Setup                |                                        | - 🗆 X                                         |  |  |  |  |  |
|---------------------------|----------------------------------------|-----------------------------------------------|--|--|--|--|--|
| E C                       | Tableaux barémage                      |                                               |  |  |  |  |  |
| Valeur mesurée act.(F1)   | N° de borne de la sonde : 3 ‡          |                                               |  |  |  |  |  |
| Unité d'évaluation (F2)   | VISY-Stick                             | •                                             |  |  |  |  |  |
| Date et l'heure (F3)      | Type de tableau : 128 éléments         | Unité de volume : Litre 💌                     |  |  |  |  |  |
| Sondes (F4)               | Niveau / mm Volume / Litre             | Modifier la ligne<br>Niveau/mm Volume / Litre |  |  |  |  |  |
| Tableaux barémage (F5)    |                                        | + Insérer Effacer                             |  |  |  |  |  |
|                           |                                        | Tout supprimer                                |  |  |  |  |  |
| Entrees (F6)              |                                        | Copier tableaux barémage de                   |  |  |  |  |  |
| *                         |                                        | E Copier dans le presse-papier                |  |  |  |  |  |
| Sorties (F7)              |                                        | nsérer presse-papier                          |  |  |  |  |  |
| Événements sortie (FR)    | Ligne 0/0                              | Sauvegarder dans fichier                      |  |  |  |  |  |
|                           | Température de référence : 15,0 °C     | 🚰 Insérer fichier                             |  |  |  |  |  |
| Council of charges (EQ)   | Taux remplissage admissible : 0,0 %    | Insérer fichier pouces, gallons               |  |  |  |  |  |
| Sauvegru, et chaiger (F3) | Détection seuil de remplissage : 1,0 % | Calculer tableau de barémage                  |  |  |  |  |  |
| À propos de VISY-Setup    | Accepter                               | Jeter <u>F</u> ermer                          |  |  |  |  |  |

| VISY-Setup                |       |                |                  |           |                       | -          |           | × |
|---------------------------|-------|----------------|------------------|-----------|-----------------------|------------|-----------|---|
| -                         | Tat   | leaux ba       | arémage          |           |                       |            |           |   |
| Valeur mesurée act.(F1)   |       |                | N°               | de borr   | ne de la son          | de :       | 3 🛊       | Ī |
| Unité d'évaluation (F2)   | VI    | SY-Stic        | k                |           |                       |            | •         | ] |
| Date et l'heure (F3)      | Туре  | e de tabl au   | Distance de nive | au fixe 💌 | Inité de volume :     | Litre      | •         | ] |
| N                         | ×     | Niveau /       | Volume / L       | itte      | Modifier la ligne     | Volum      | . / 1.200 |   |
| Sondes (F4)               | 1     | 10             | 6                |           | 2020                  |            | 12413     | ĩ |
|                           | 2     | 20             | 17               | _         | 2010                  |            | 12415     |   |
| Tableaux batémage (E5)    | 3     | 40             | 47               | _         | + Insérer             |            | Effacer   |   |
| Tabledax balenage (1 3)   | 5     | 50             | 65               | _         |                       |            |           | - |
| Entráes (EG)              | 6     | 60             | 85               | _         | Tout supprimer        |            |           |   |
| Endes (roj                | 7     | 70             | 108              | _         | Copier tablea         | aux baréi  | mage de   |   |
|                           | 8     | 80             | 132              |           | Copier dan            | s le pres  | se-papier | 7 |
| Sorties (F7)              | 9     | 90             | 158              | ~         | Inséter presse-panier |            | -         |   |
| 2                         | Lign  | e 207/220      | 4.05             |           | Sauvegard             | ler dans   | fichier   | - |
| Evénements sortie (F8)    | _     |                | 4                | 15.0 %0   |                       | er fichier |           |   |
| l e l                     | '     | emperature     | de reference :   | 15,0 L    |                       |            |           | 2 |
| Sauvegrd. et charger (F9) | Ta    | ux remplissag  | je admissible :  | 0,0 %     | -                     |            |           | 5 |
| )                         | Détec | ction seuil de | remplissage :    | 1,0 %     | Calculer tab          | leau de    | barémage  |   |
|                           |       |                |                  |           |                       |            |           |   |
| À propos de VISY-Setup    |       |                | Accepter         |           | Jeter                 |            | Eermer    |   |
|                           |       | _              |                  |           |                       |            |           | _ |

Modification de la forme du réservoir :

| M1-NT22012      | Rév. : 1                        | NOTE TECHNIQUE | MADIC     |  |
|-----------------|---------------------------------|----------------|-----------|--|
|                 | DATE D'APPLICATION : 17/10/2022 |                |           |  |
| Ancienne Réf. : | PAGE : 18/18                    |                | maustries |  |

Lors de la mise en service la première cuve apparait toujours comme rectangulaire et ensuite les autres cylindriques.

Il faudra modifier la forme du réservoir directement sur la console comme sur la documentation

TeDo VISY-SoftView Administrator en 2019-01.pdf à la page 12 avec le code 22765

#### Modification du taux de remplissage :

Sur la console de jaugeage le volume et le niveau de la cuve sont corrects mais elle apparait comme toujours pleine visuellement

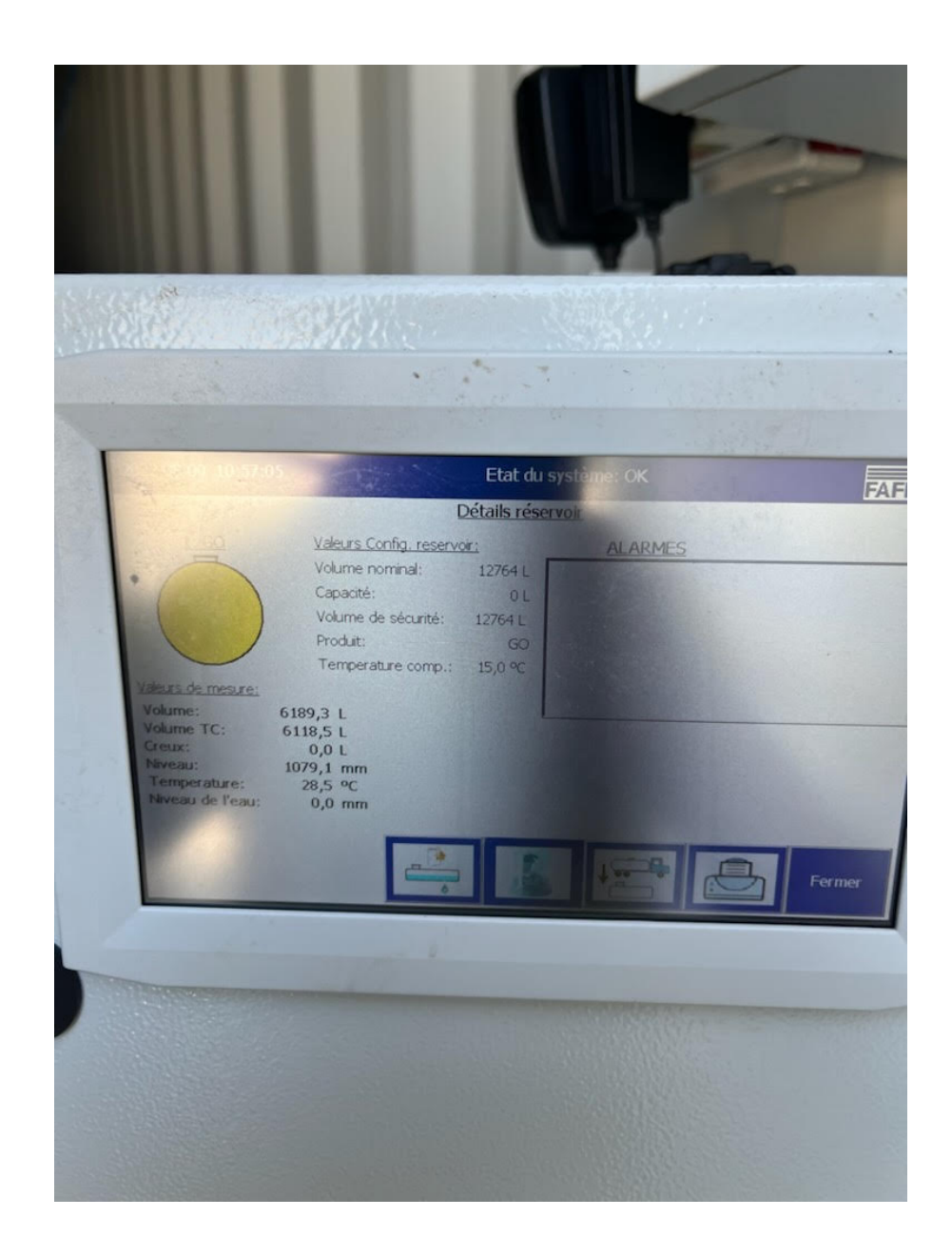

La solution consiste à entrer le taux de remplissage à 95%